## 4 easy steps to retrieve attendee lists for Region Events

Log in to your Leadership Florida account. Navigate to the Member Compass area:

https://www.leadershipflori da.org/member-compass Look for Leadership Florida Reports in left menu. Click.

## Member Compass<sup>™</sup>

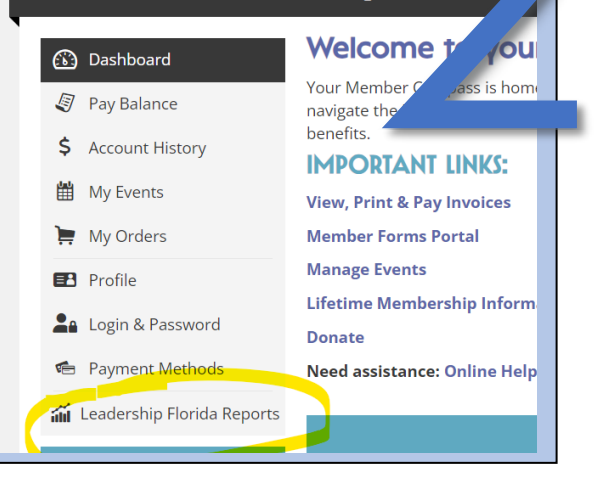

| Find Event Attendee report and click on View Data. |                                          |                  |           |  |  |  |  |
|----------------------------------------------------|------------------------------------------|------------------|-----------|--|--|--|--|
| < Back to Member Compass                           |                                          |                  |           |  |  |  |  |
|                                                    |                                          |                  |           |  |  |  |  |
| Report Name                                        | Report Category                          | Report Type      | ion       |  |  |  |  |
| Southwest Region - Current Members                 | Custom Report: Leadership Team 2023-2024 | Membership       | Viewa     |  |  |  |  |
| Southwest Region - Inactive Members                | Custom Report: Leadership Team 2023-2024 | Membership       | Jata      |  |  |  |  |
| Event Attendees - Southwest Region                 | Custom Report: Leadership Team 2023-2024 | Event Attendance | View Data |  |  |  |  |
| Northeast Region Event Attendees - 23-24           | Custom Report                            | Event Attendance | View Data |  |  |  |  |

## Your Region event attendees will be listed here. Note that you can print or download an excel.

| Northeas               | Northeas Region Event Attendees - 23-24         |                     |            |            |                    |
|------------------------|-------------------------------------------------|---------------------|------------|------------|--------------------|
| Event Name             |                                                 | Ticket Name         | First Name | Last Name  | Company Name       |
| Leadership Flo - Nor a | st Region 2024 Legislative Update Panel Session | Member Registration |            |            |                    |
|                        |                                                 |                     | Tracy      | Warrington | Leadership Florida |